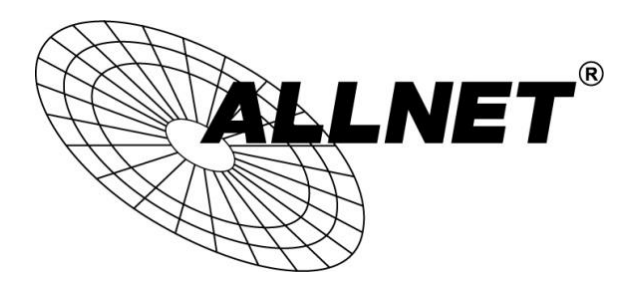

## ALL02530

Hilfestellung zum Einrichten des Syslog-Servers des ZyXEL NSA-320 für den ALL-HS02530

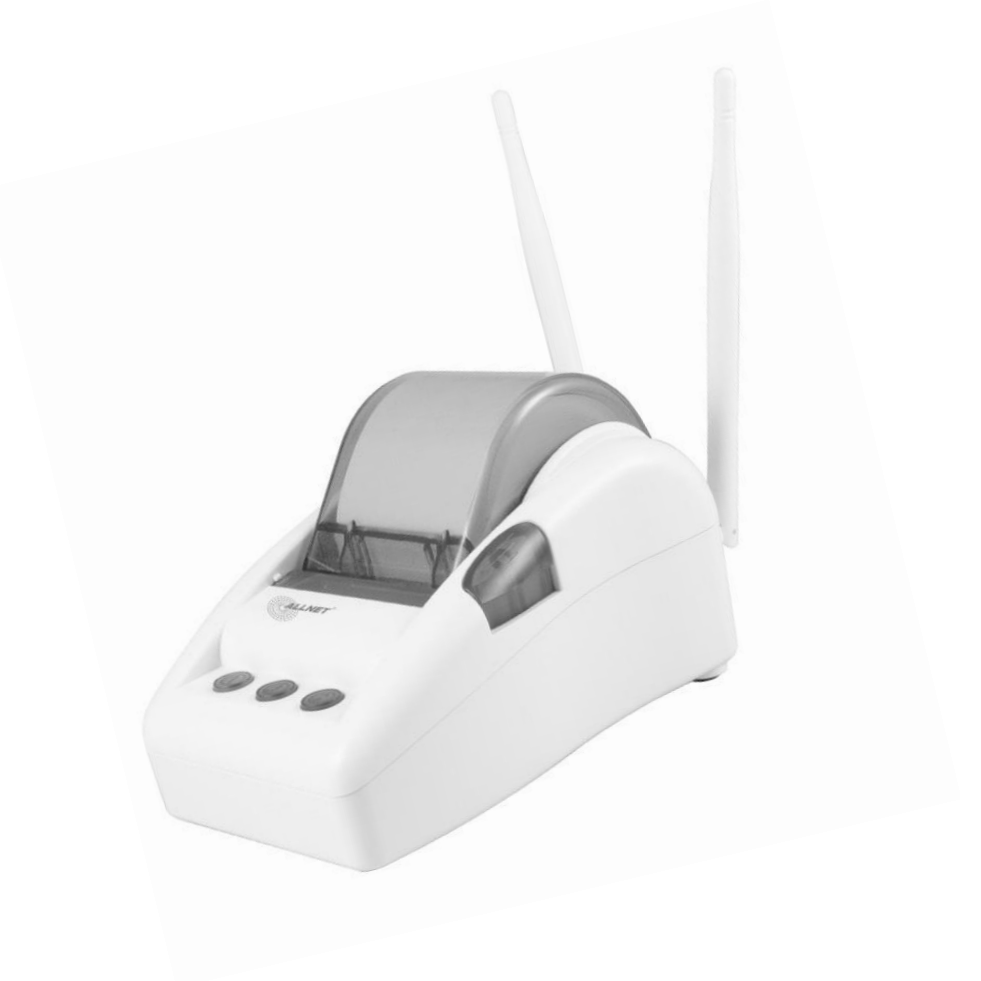

## Hilfestellung

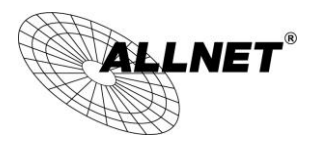

Öffnen Sie in einem Browser ihrer Wahl die IP-Adresse des ZyXEL NSA-320 und melden Sie sich als Administrator an. (Standard: admin/1234)

| 7./YEI | Sprache : Deutsch                                                                    |
|--------|--------------------------------------------------------------------------------------|
| SA320  | Geben Sie Benutzernamen und Passwort ein, klicken Sie auf<br>Anmelden.               |
|        | Benutzername                                                                         |
|        | (maximal 14 alphanumerische, druckbare Zeichen, keine An- und<br>Ausführungszeichen) |
|        | Benutzer-Login Administrator-Login                                                   |
|        |                                                                                      |

Jetzt befinden Sie sich in der Playzone. Wählen Sie das System-Icon aus und klicken Sie auf Verwaltung.

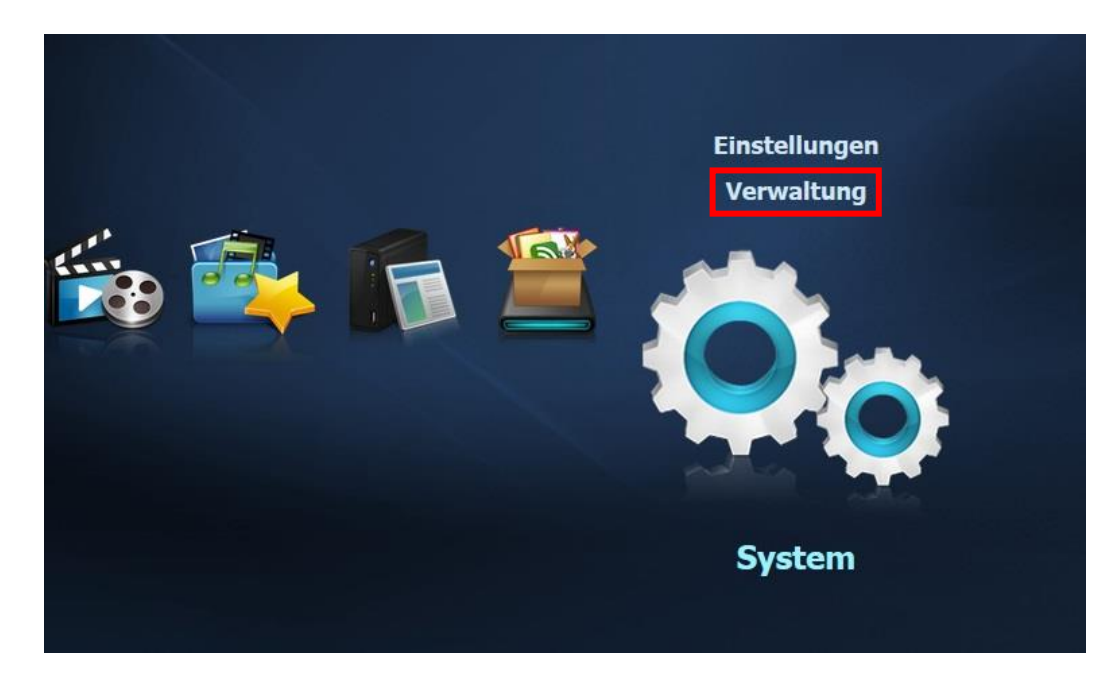

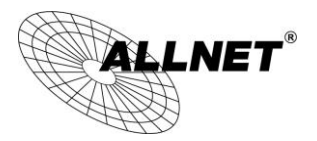

Klicken Sie auf Firmware/Pakete und anschließend auf den Reiter Paket.

|                                                                                                    | Systemeinstellung - Firmware / Pakete                                                                                                    |
|----------------------------------------------------------------------------------------------------|----------------------------------------------------------------------------------------------------|
| Status                                                                                                    | FW-Upgrade Paket                                                                                                    |
| - NSA320 - Systemeinstellung - Firmware / Pake - Server-Name - Datum/Uhrzeit - Speicher - Volumen - Netzwerk - TCP/IP - UPnP-Port-Mapp - PPPoE - Anwendungen                                                  | Firmware-Upgrade         Wenn Sie die Firmware aktualisieren möchten, müssen Sie die binäre Upgrade-Datei (.BIN) auffinden und auf Upload klicken. Upgrade-Datei binäre Datei net en kellen und auf Upload klicken. Upgrade-Datei binäre Datei (.BIN) extrahieren. In einigen Fällen ist nach dem Upgrade version erforderlich.         Sie benutzen bereits diese Firmware-Version : V4.62(AFO.0)         Firmware-Datei         Durchsuchen_       Keine Datei ausgewählt.         Hochladen       Zurücksetzen         Hinweis:       Die SYS-LED blinkt orangefarben, während FW aktualisiert wird. Bitte schalten Sie den NSA nicht aus, während das Firmware Update durchgeführt wird. |
| - FTP-Server<br>- Media-Server<br>- iTunes-Server<br>- Download-Diensi<br>- Web Publishing<br>- Broadcatching<br>- Druckerserver<br>- Kopieren/Synch<br>- Autom. hochlade<br>- Flickr/YouTul<br>- FTP Uploadr | Nach neuester Firmware suchen         Image: Segelmäßig automatisch nach neuester Firmware suchen         Die letzte Prüfung erfolgte am 2014-02-21 15:22:07         Jetzt nach neuester Firmware suchen                                                                                                    |

Klicken Sie auf Liste aus dem Internet wiederherstellen.

|                                                                              | EW-Upgrade Pa                   | kat                        |                                            |                   |                                                                                                    |                 |
|------------------------------------------------------------------------------|---------------------------------|----------------------------|--------------------------------------------|-------------------|----------------------------------------------------------------------------------------------------|-----------------|
| Status                                                                       | Part Pa                         | Ket                        |                                            |                   |                                                                                                    |                 |
| NSA320                                                                       | Paketmanageme                   | ent                        |                                            |                   |                                                                                                    |                 |
| - Systemeinstellung<br>- Firmware / Pake<br>- Server-Name<br>- Datum/Uhrzeit | C2<br>Liste aus dem<br>Internet | Installieren/Aktualisieren | Deinstallieren/Installation /<br>abbrechen | Aktivieren Deakti | vieren Paketinformationen                                                                                                    |                 |
| -Speicher                                                                    | Status                          | Daketname ^                | Erfordert                                  | Version           | Boschroibung                                                                                                    | Managementseits |
|                                                                              | Nicht installiert               | BackupPlanner              |                                            | 001zypkg009       | Mit dieser Technologie können Sie für Dateien, die<br>auf dem NAS gespeichert sind, Sicherungsaufträge<br>programmieren und ausführen und diese auf einen<br>externen Speicher oder einen anderen NAS im<br>Netzwerk speichern. | ronogenientsent |
|                                                                              | Nicht installiert               | DyDNS                      |                                            | 001zypkg007       | Hiermit erhält Ihr NAS einen Domainnamen mit einer<br>dynamischen IP-Adresse.                                                                                                    |                 |
|                                                                              | Nicht installiert               | Gallery                    | PHP-MySQL-phpMyAdmin                       | 3.0.4zypkg006     | Mit dieser internetgestützten Anwendung kann Ihr<br>NAS Bilder aufnehmen. Verwenden Sie zum<br>Anmelden die NAS-Administratorberechtigungen. Der<br>Administrator kann dann für andere Benutzer Konten<br>einrichten.           |                 |
|                                                                              | Nicht installiert               | NFS                        |                                            | 1.1.4zypkg004     | NFS (Network File System) ist ein<br>Datenaustauschprotokoll, dass gewöhnlich in<br>Unix-gestützten Systemen verwendet wird.                                                                                                    |                 |
| FTP Uploadr                                                                  | Nicht installiert               | NZBGet                     |                                            | 9.1zypkg001       | Dieses Paket kann .nzb Dateien von Usenet<br>downloaden. Benutzername: nzbget Passwort: 1234                                                                                                    |                 |
| - Dropbox<br>- Time Machine<br>- Gemeinsam verwer                            | Nicht installiert               | PHP-MySQL-phpMyAdmin       |                                            | 1.0zypkg006       | Mit diesem Werkzeug können Sie MySQL über das<br>Internet verwalten. Geben Sie zum Anmelden als<br>Benutzernamen 'root' und als Kennwort '1234' ein.                                                                            |                 |
| — Benutzer<br>— Gruppen                                                      | Nicht installiert               | Polkast                    |                                            | 001zypkg0119      | Fast, secure, direct access to your Media Server                                                                                                    |                 |

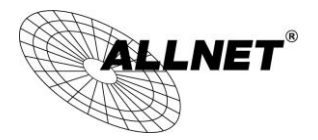

Wählen Sie den Eintrag Syslog aus und klicken Sie auf Installieren/Aktualisieren.

| A320                                                                                             | Paketmanagemen                                      | t                         |                                             |                     |                                                                                                    |
|--------------------------------------------------------------------------------------------------|-----------------------------------------------------|---------------------------|---------------------------------------------|---------------------|----------------------------------------------------------------------------------------------------|
| Systemeinstellur<br>- Firmware / Pa<br>- Server-Name<br>- Datum/Uhrzei<br>Speicher               | C2<br>Liste aus dem<br>Internet<br>wiederherstellen | nstallieren/Aktualisieren | Deinstallieren/Installation Al<br>abbrechen | ktivieren Deaktivie | eren Paketinformationen                                                                                                    |
| └─ Volumen<br>Netzwerk<br>└─ TCP/IP<br>└─ UPnP-Port-Ma ⋿<br>└─ PPPoE                             | Nicht installiert                                   | SMART                     |                                             | 5.39zypkg005        | Verwenden Sie die SMART-Technologie (Self<br>Monitoring, Analysis and Reporting Technology), um<br>die Festplatten zu überwachen. Sie werden dann<br>rechtzeitig über Probleme informiert, die die Leistung<br>der Festplatte beeinträchtigen oder diese beschädigen<br>können.                                                     |
| Anwendungen<br>FTP-Server<br>Media-Server                                                        | Nicht installiert                                   | SqueezeCenter             | PHP-MySQL-phpMyAdmin                        | 7.7zypkg005         | Hiermit haben Sie die Möglichkeit, ein<br>Squeezebox-Gerät von Logitech zu verwalten,<br>welches mit dem NAS verbunden ist.                                                                                                    |
| — iTunes-Server<br>— Download-Die<br>— Web Publishin<br>— Broadcatching                          | Nicht installiert                                   | Syslog                    |                                             | 2.0.10zypkg004      | Mit dem Syslag-Protokoll können Logs über ein<br>IP-Netzwerk an einen Syslag-Server versendet<br>werden, wo sie für eine spätere Analyse gespeichert<br>werden können.                                                                                                    |
| - Druckerserve<br>- Kopieren/Syn<br>- Autom. hochla<br>- Flickr/You<br>- FTP Upload<br>- Dropbox | Nicht installiert                                   | Tftp                      |                                             | 0.7zypkg002         | TFTP (Trivial File Transfer Protocol) ist ein Internet-<br>Datenübertragungsprotokoll, das die Port-Nummer 69<br>verwendet. Es ist ähnlich wie FTP, verwendet aber<br>UDP (User Datagram Protocol) anstelle von TCP<br>(Transmission Control Protocol). Es kann weder<br>Verzeichnisse auflisten noch Benutzer<br>authentifizieren. |

Für die Installation klicken Sie auf Übernehmen.

| AKLION      | Paketname | ^ <u>Version</u> | <u>Grösse</u> | Quelle |
|-------------|-----------|------------------|---------------|--------|
| nstallieren | Syslog    | 2.0.10zypkg004   | 562.93 KB     | NAS    |
|             |           |                  |               |        |
|             | -         |                  |               |        |
| Gesamtgröße | Paket     | 562.93 KB        |               |        |
| Gesamtgröße | Paket     | 562.93 KB        |               |        |

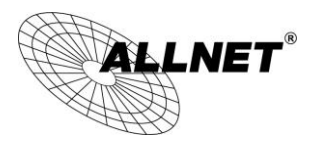

Nach einer erfolgreichen Installation finden Sie unter *Anwendungen* einen neuen Eintrag mit dem Namen **Syslog-Server**.

Klicken Sie auf Syslog-Server um diesen zu konfigurieren.

Setzen Sie den Haken bei Syslog-Server aktivieren.

Unter *Share* wählen Sie einen Ordner auf Ihrem NAS aus in dem die Syslog-Datei gespeichert werden soll. Zusätzlich können Sie unter *Pfad* Unterordner anlegen.

Bei Löschregeln können Sie ein benutzerdefiniertes Löschintervall festlegen.

Wählen Sie unter Log Format Voll aus.

Abschließend klicken Sie auf Übernehmen.

|                     | Anwendungen - Syslog-Server                          |                                             |                                         |
|---------------------|------------------------------------------------------|---------------------------------------------|-----------------------------------------|
| Status              | Syslog-Server                                        |                                             |                                         |
|                     | Syslog-Server aktivieren                             |                                             |                                         |
| E-NSA320            |                                                      |                                             |                                         |
| E-Systemeinstellung | 😌 Ort der Registrierung                              | View-Dateien                                |                                         |
| -Firmware / Pake    | Shares                                               | syslog                                      |                                         |
| - Server-Name       | Pfad                                                 | 1                                           | Durchsuchen                             |
| E-Speicher          |                                                      |                                             |                                         |
|                     | 🔵 Löschregeln                                        |                                             |                                         |
| -Netzwerk           | 🔽 Löschregeln aktivieren                             |                                             |                                         |
| TCP/IP              | l öschintervall protokollieren                       | 6 Monat                                     |                                         |
| - UPnP-Port-Mapp    | coordination protokonici chi                         | 1                                           |                                         |
| PPPoE               | 0                                                    |                                             |                                         |
| E-Anwendungen       | Ung Format                                           |                                             |                                         |
| -FTP-Server         | Einfache ( Datum <tab> Host <tab< p=""></tab<></tab> | > Meldung )                                 |                                         |
| -Media-Server       | Voll ( Datum <tab> Host <tab> Pr</tab></tab>         | ogramm <tab> Tag <tab> Facility</tab></tab> | <tab> Level <tab> Meldung )</tab></tab> |
| -Ilunes-Server      | Customize                                            |                                             |                                         |
| - Download-Diensi   | <tab>: Die Registerkarte separato</tab>              | r                                           |                                         |
| - Web Publishing    |                                                      |                                             |                                         |
| Druckerserver       |                                                      |                                             |                                         |
| -Kopieren/Synch     |                                                      |                                             |                                         |
| -Autom. hochlade    |                                                      |                                             | Ubernehmen Zurücksetzen                 |
| Flickr/YouTul       |                                                      |                                             |                                         |
| FTP Uploadr         |                                                      |                                             |                                         |
| - Dropbox           |                                                      |                                             |                                         |
| - Time Machine      |                                                      |                                             |                                         |
| -Syslog-Server      |                                                      |                                             |                                         |
| Gemeinsam verwer    |                                                      |                                             |                                         |

Ihr NAS mit dem Syslog-Server ist jetzt fertig konfiguriert.

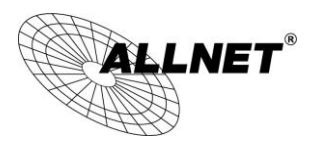

Öffnen Sie in einem Browser ihrer Wahl die IP-Adresse des ALLNET ALL-HS02530 und melden Sie sich an. (Standard: admin/admin)

Navigieren Sie zu ADVANCED SETUP -> MANAGEMENT -> SYSLOG

Setzen Sie den Punkt unter Send to Syslog Server bei Enable.

Je nachdem, ob Ihr Syslog-Server im WAN oder LAN hängt, setzen Sie den richtigen Haken und geben die IP-Adresse des Syslog-Servers ein.

Abschließend klicken Sie auf **Apply**.

| Syslog Log Sett | ings                      |                                                                                                    |
|-----------------|---------------------------|----------------------------------------------------------------------------------------------------|
| Send to Syslog  | Server O Disable O Enable |                                                                                                    |
| ксе             | Syslog Server on LAN:     | Server IP Address:<br>Server MAC Address:                                                                               |
|                 | Syslog Server on WAN      | N: Server 1: 10.20.73.23<br>Server 2:                                                                                   |
| Send to Email   | Disable                   |                                                                                                    |
|                 | Email Server:             | IP Address or Domain Name:<br>SMTP Port. 25<br>E-mail (SMTP) server needs to check my account<br>Username:<br>Password: |
|                 | Email From:               | Name:<br>Email Address:                                                                                                 |
|                 | Email To:                 | Email Address 1:                                                                                                    |

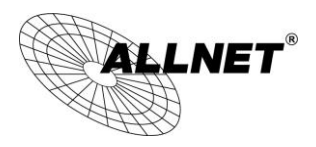

Navigieren Sie zu SESSION TRACE

Wählen Sie im Drop-Down-Menu Enable aus.

Setzen Sie den Haken hinter Syslog Server.

Bestätigen Sie Ihre Eingaben mit Apply.

|                                                  | Session Trace: Enal                                                   | ole 🔻                                                      |                            |                  |  |
|--------------------------------------------------|-----------------------------------------------------------------------|------------------------------------------------------------|----------------------------|------------------|--|
| BILLING<br>MANAGEMENT<br>SYSLOG<br>SESSION TRACE | TFTP Server                                                           | Enable<br>Primary TFTP Server IP<br>Secondary TFTP Server  | Address                    |                  |  |
| BANDWIDTH<br>SNMP<br>EECURITY<br>YSTEM           | E-mail Server                                                         | Email Server:<br>Email Server:<br>Email From:<br>Email To: | IP Address or Domain Name: | heck my account: |  |
|                                                  | Syslog Server<br>Send Session Trace log<br>(Note: Session Trace log f | file every 5                                               | minutes. (5~1440)          |                  |  |

Jetzt sind beide Geräte fertig konfiguriert und der Syslog des ALL-HS02530 wird auf dem Syslog-Server gespeichert.

Unter *Computer -> Netzlaufwerk verbinden* können Sie sich Ihren definierten Share verbinden.

Bei technischen Fragen zu dem ALL-HS02530 wenden Sie sich bitte an den Technischen Support von ALLNET:

Telefon:089/89422215Email:support@allnet.de